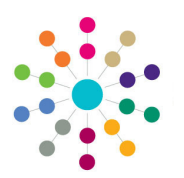

**Reference Guide** 

## Governors

Governing Body School

**Amending a Governing Body** 

## Amending a Governing Body

- Enter search criteria to limit the number of governing bodies displayed.
- Click the Search button to display a List of Governing Bodies.
- Double-click the name of the required governing body to display the Governing Body page.
- 4. Edit the governing body's information as required.

The **Composition** tab enables you to **Add**, **Edit**, **Copy** and **Delete** appointments for this governing body.

Click the **Appointment Selection** drop-down to display future or historical appointments.

The other tabs on the **Governing Body Details** page enable you to view and update details of **Committees**, **Meetings, Contact Log**, **Memo, UDFs, Basic Details** and **Default Terms**.

**Related Reference Guides:** 

- Primary Navigation
- Create an Appointment
- Copy an Appointment
- End an Appointment
- Add a New Committee
- Manage a Committee
- Manage Meetings
- Edit Governor Details

## CAPITA

| One Home Governing Body       | Governors      | Establishment  | Meeting Actions   | Action Templates | Reports                      |             |             |          | Links |
|-------------------------------|----------------|----------------|-------------------|------------------|------------------------------|-------------|-------------|----------|-------|
| Governing Body Search         |                |                |                   |                  |                              |             |             |          |       |
| Governing Body Sea            | rch            |                |                   |                  |                              |             |             |          |       |
| Governing Body Search Details |                |                |                   |                  |                              |             |             |          |       |
| Body Name                     |                |                |                   |                  |                              |             |             |          |       |
|                               |                |                |                   |                  |                              |             |             |          |       |
| Bodies of Base Type           |                |                |                   |                  |                              |             |             |          |       |
| Establishment                 |                |                |                   |                  |                              |             |             |          |       |
|                               |                |                |                   |                  |                              |             |             |          |       |
| ☑ Is Active                   |                |                |                   |                  |                              |             |             |          |       |
| List of Governing Bodies      |                |                |                   |                  |                              |             |             |          |       |
| New X Delete                  | 📄 View Details | - 🔁 Refres     | h Vacancies       | Export CSV       | 🝷 🧰 Linked Reports 🔳         |             |             |          |       |
|                               |                |                |                   |                  |                              |             | _           |          |       |
| One Home Governing Body       | Governors      | Establishment  | Meeting Actions / | Action Templates | Reports                      |             |             |          | Links |
| Governing Body Search         | wah            |                |                   |                  |                              |             |             |          |       |
| Governing bouy sea            | rcn            |                |                   |                  |                              |             |             |          |       |
| Governing Body Search Decans  |                |                |                   |                  |                              |             |             |          |       |
| List of Governing Bodies      | View Details   | Refres         | sh Vacancies      | Export CSV       | - Dinked Reports             |             |             |          |       |
| Redu Name                     | T Establisher  | ent Code V E   | etablishment Name |                  |                              | Telephone   | Maganeire W | Active V |       |
| body wame                     | LEAG2          | Sht Code of La | coup 2 LEA        | 4 Address        | And the second second second | Telephone 4 | 7           | Yes      |       |
| A SChool                      | LEMGE          |                | TOUD 2 LEA        | /                |                              |             | 2           | 165      |       |

🗊 SQL Mail Merge 🛛 🚔 🍝

| Composition Committees Meetings Contact Log Memo UDFs Basic Details Default Terms |                             |          |          |                        |                                    |                |              |            |  |  |  |
|-----------------------------------------------------------------------------------|-----------------------------|----------|----------|------------------------|------------------------------------|----------------|--------------|------------|--|--|--|
| Composition                                                                       |                             |          |          |                        |                                    |                |              |            |  |  |  |
|                                                                                   | Add X Delete Copy Copy Copy |          |          |                        |                                    |                |              |            |  |  |  |
| -                                                                                 | Governor Type 🟹             | Voting 🕅 | Status 🕅 | Name 🗸                 | Position 🕅                         | Committees     | Start Date 🕅 | End Date 🟹 |  |  |  |
| 8                                                                                 | Co-opted Business           | Yes      | Vacant   |                        |                                    |                | 01/11/2002   |            |  |  |  |
| 8                                                                                 | Staff                       | Yes      | Vacant   |                        |                                    |                |              |            |  |  |  |
| 8                                                                                 | Co-opted Business           | Yes      | Filled   | the locked many        | Clerk [2 Position(s)]              | 1 Committee(s) | 25/03/2013   | 24/03/2017 |  |  |  |
| 8                                                                                 | Foundation                  | Yes      | Filled   | Mark Brennel           |                                    |                | 23/12/2013   | 22/12/2017 |  |  |  |
| 8                                                                                 | Headteacher                 | Yes      | Filled   | The second second      |                                    |                | 15/07/2014   | 14/07/2018 |  |  |  |
| 8                                                                                 | LEA Appointed               | Yes      | Filled   | a case in the second   | Link Governor (Tr) [2 Position(s)] |                | 25/03/2013   | 24/03/2017 |  |  |  |
| 8                                                                                 | LEA Appointed               | Yes      | Filled   | in house the star      |                                    |                | 25/03/2013   | 24/03/2017 |  |  |  |
| 8                                                                                 | LEA Appointed               | Yes      | Filled   | and the second         | Treasurer [1 Position(s)]          |                | 18/07/2013   | 17/07/2017 |  |  |  |
| 8                                                                                 | LEA Appointed               | Yes      | Filled   |                        |                                    |                | 19/07/2013   | 18/07/2017 |  |  |  |
| 8                                                                                 | Non-Voting Clerk            | No       | Filled   | And America            |                                    |                | 30/12/2013   | 28/12/2017 |  |  |  |
| 8                                                                                 | Parent Governor             | Yes      | Filled   |                        | Vice Chairperson [1 Position(s)]   | 1 Committee(s) | 09/10/1998   |            |  |  |  |
| 8                                                                                 | Parent Governor             | Yes      | Filled   | in text deadless       | Chair [1 Position(s)]              | 2 Committee(s) | 09/10/1998   |            |  |  |  |
| 8                                                                                 | Parent Governor             | Yes      | Filled   | No del Carlotter       |                                    |                | 18/07/2013   | 17/07/2017 |  |  |  |
| 8                                                                                 | Parent Governor             | Yes      | Filled   | 1011 (1010)            |                                    |                | 18/07/2013   | 17/07/2017 |  |  |  |
| 8                                                                                 | Teacher                     | Yes      | Filled   | the first of the local |                                    | 1 Committee(s) | 25/03/2013   | 24/03/2017 |  |  |  |
| 8                                                                                 | Teacher                     | Yes      | Filled   | Marriel Wilson         |                                    |                | 14/07/2014   | 13/07/2018 |  |  |  |

Capita One. Tel: 01234 838080. Email: info@capita-one.co.uk. Web: www.capita-one.co.uk. © Capita Business Services Ltd. 2018. All rights reserved. No part of this publication may be reproduced, photocopied, stored on a retrieval system, translated or transmitted without the express written consent of the publisher. For more detailed instructions refer to the online help file or handbook. You can contact the Service Desk via My Account. This guide is based on the version of the software (Autumn 2015, 3.58) in use at the time of publication.